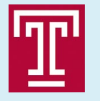

Welcome **1st International Workshop** on a 2nd Detector for the **Electron-Ion** Collider

# Bernd Surrow

TEMPLE UNIVERSITY\*

#### **1<sup>ST</sup> INTERNATIONAL WORKSHOP** ON A 2<sup>ND</sup> DETECTOR FOR THE **ELECTRON-ION COLLIDER**

**Temple University** Philadelphia, PA \* May 17-19, 2023

#### **Scientific Topics** > Science Opportunities

- with a 2<sup>nd</sup> Detector
- > Detector Technologies
- > R&D Needs & Perspectives
- > Opportunities for AI/ML
- > International Perspectives and **Community Broadening**

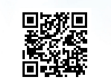

Organized by the EIC User Group, CFNS, and Temple University https://indico.bnl.gov/event/18414

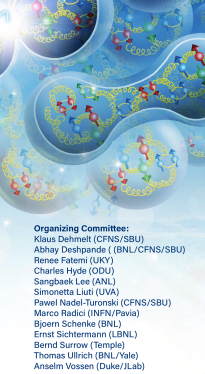

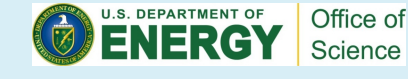

DOE NP contract: DE-SC0013405

EIC 2nd Detector Workshop Philadelphia, PA, May 17, 2023 1

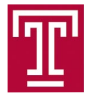

# Outline

- Agenda / INDICO
- Breakfast / Coffee

Break / Lunch /

Dinner

- Outside lunch vendors
- Wireless

1<sup>ST</sup> INTERNATIONAL WORKSHOP ON A 2<sup>ND</sup> DETECTOR FOR THE ELECTRON-ION COLLIDER

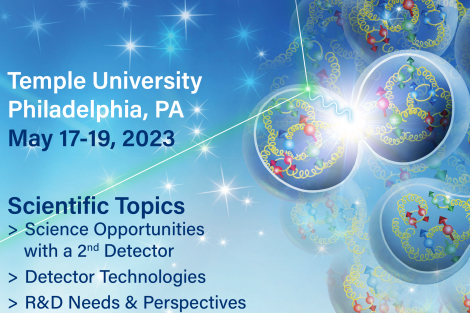

Organizing Committee: Klaus Dehmett (CFNS/SBU) Abhay Deahpande (18NL/CFNS/SBU) Renee Faterni (UKY) Charles Hour (UKY) Sangbaek Lee (ANL) Sangbaek Lee (ANL) Marco Radici (INFN/Pavia) Bijoem Scienke (BNL) Ernst Sichtermann (LBNL) Bernd Surrow (Templo) Thomas Ulirich (BLL/Vale) Anselm Vossen (Otek/Lab)

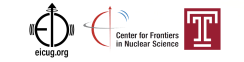

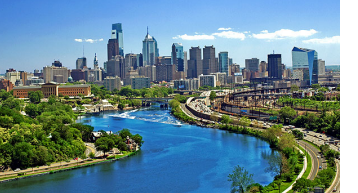

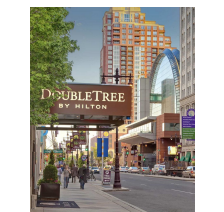

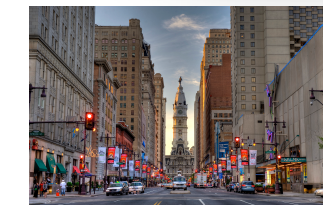

> Opportunities for AI/ML> International Perspectives and

**Community Broadening** 

Organized by the EIC User Group, CFNS, and Temple University

https://indico.bnl.gov/event/18414

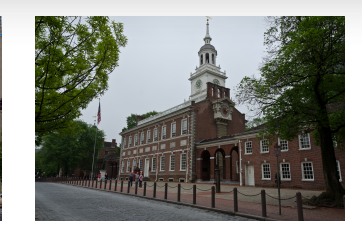

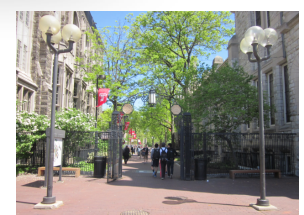

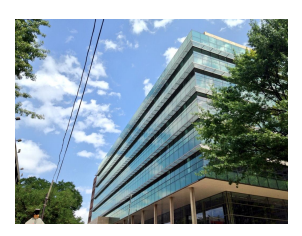

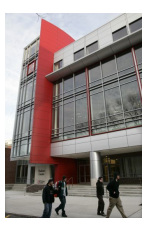

EIC 2nd Detector Workshop Philadelphia, PA, May 17, 2023 Bernd Surrow

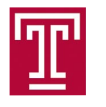

### Agenda / INDICO

| Wed 1 | 7/05  | Thu 2    | L8/05     | Fri 1  | .9/05   | All   | days    |         |      |          |      |          | >    |
|-------|-------|----------|-----------|--------|---------|-------|---------|---------|------|----------|------|----------|------|
|       |       |          | 😑 Pr      | int    | PDF     |       | Full s  | creen   | Deta | iled vie | w    | Filter   |      |
| 08:00 | Brea  | kfast    |           |        |         |       |         |         |      |          |      |          |      |
|       | Intro | ductio   | n - Mo    | rnina  | Sessi   | on F  | Part 1  | / Day 1 |      |          | Be   | ernd Su  | row  |
|       | intro | auctio   | 11 - 1110 | iiiig  | 00331   | 0111  | urti    | / Duy I |      |          | Du   | and Su   | 1011 |
| 09:00 |       |          |           |        |         |       |         |         |      |          |      |          |      |
|       |       |          |           |        |         |       |         |         |      |          |      |          |      |
| 10.00 | SER   | C 116,   | Temple    | e Univ | versity |       |         |         |      |          | 08   | :30 - 10 | :10  |
| 10.00 | Coff  | ee Bre   | ak        |        |         |       |         |         |      |          |      |          |      |
|       | Phys  | sics 1 - | Morni     | ing Se | ession  | Par   | t 2 / D | ay 1    |      |          | Cl   | harles H | lyde |
| 11:00 |       |          |           |        |         |       |         |         |      |          |      |          | -    |
|       |       |          |           |        |         |       |         |         |      |          |      |          |      |
|       |       |          |           |        |         |       |         |         |      |          |      |          |      |
| 12:00 | SER   | C 116,   | Temple    | e Univ | versity |       |         |         |      |          | 10   | :30 - 12 | :10  |
|       | Lunc  | ch       |           |        |         |       |         |         |      |          |      |          |      |
|       |       |          |           |        |         |       |         |         |      |          |      |          |      |
| 13:00 |       |          |           |        |         |       |         |         |      |          |      |          |      |
|       |       |          |           |        |         |       |         |         |      |          |      |          |      |
| 14:00 | SER   | C 116,   | Temple    | e Univ | versity |       |         |         |      |          | 12   | :10 - 14 | :00  |
| 14:00 | Dete  | ctor 1   | - After   | noon   | Sessi   | on P  | art 1   | / Day 1 |      |          | Kla  | us Dehi  | melt |
|       |       |          |           |        |         |       |         |         |      |          |      |          |      |
| 15:00 |       |          |           |        |         |       |         |         |      |          |      |          |      |
|       | SER   | C 116,   | Temple    | e Univ | versity |       |         |         |      |          | 14   | :00 - 15 | :40  |
|       | Coff  | ee Bre   | ak        |        | ,       |       |         |         |      |          |      |          |      |
| 16:00 | Phys  | sics 2 · | Aftern    | noon   | Sessio  | on Pa | art 2 / | Day 1   |      |          | Bjoe | rn Sche  | enke |
|       |       |          |           |        |         |       |         | ,       |      |          |      |          |      |
|       |       |          |           |        |         |       |         |         |      |          |      |          |      |
| 17:00 |       |          |           |        |         |       |         |         |      |          |      |          |      |
|       | SER   | C 116,   | Temple    | e Univ | versity |       |         |         |      |          | 16   | :00 - 17 | :40  |

EIC 2nd Detector Workshop Philadelphia, PA, May 17, 2023

| Wed 1 | 7/05        | Thu 18/05                            | Fri 19/05     | All days     |         |               | >              |   |
|-------|-------------|--------------------------------------|---------------|--------------|---------|---------------|----------------|---|
|       |             | F                                    | Print PDF     | Full s       | creen   | Detailed view | Filter         |   |
| 08:00 | Brea        | kfast                                |               |              |         |               |                | ľ |
| 09:00 | Phys        | sics 3 - Morr                        | ning Session  | Part 1 / D   | ay 2    | An            | ıselm Vossen   |   |
| 10:00 | SER<br>Coff | C 116, Temp<br><mark>ee Break</mark> | le University |              |         | C             | 8:30 - 10:10   |   |
| 11:00 | Dete        | ctor 2 - Mor                         | ning Sessio   | n Part 2 / E | ay 2    |               | Wenliang Li    |   |
| 12:00 | SER<br>Lunc | C 116, Temp<br>:h                    | le University |              |         | 1             | .0:30 - 12:10  | - |
| 13:00 |             |                                      |               |              |         |               |                | - |
|       | SER         | C 116, Temp                          | le University |              |         | 1             | 2:10 - 14:00   |   |
| 14:00 | Dete        | ctor 3 - Afte                        | rnoon Sessi   | on Part 1    | Day 2   |               | Prakhar Garg   |   |
| 15:00 | SER         | C 116, Temp<br>ee Break              | le University |              |         | 1             | .4:00 - 15:40  |   |
| 16.00 | Flee        | h Talka Aff                          |               | ion Dort 2   | /Day 2  | C             | imonotto Liuti | ŀ |
| 17:00 | Fiasi       | n faiks - Aft                        | ernoon Sess   | ion Part 2   | / Day 2 | 3.            | moneua Liuu    |   |
| 18:00 |             |                                      |               |              |         |               |                |   |
|       |             |                                      |               |              |         |               |                |   |

16:00 - 18:45

SERC 116, Temple University

| < Wed 1 | 7/05 Thu 18/05 Fri 19/05 All days             | 5                    |
|---------|-----------------------------------------------|----------------------|
|         | A Print PDF Full screen                       | Detailed view Filter |
| 08:00   | Breakfast                                     |                      |
| 09:00   | Physics 4 - Morning Session Part 1 / Day 3    | Pawel Nadel-Turonski |
| 10:00   | SERC 116, Temple University                   | 08:30 - 10:10        |
|         | Coffee Break                                  |                      |
| 11:00   | Physics 5 - Morning Session Part 2 / Day 3    | Simonetta Liuti      |
|         |                                               |                      |
| 12:00   | SERC 116, Temple University                   | 10:30 - 12:10        |
| 13:00   | Lunch                                         |                      |
|         | SERC 116, Temple University                   | 12:10 - 14:00        |
| 14:00   | Detector 4 - Afternoon Session Part 1 / Day 3 | Thomas Ullrich       |
| 15:00   | SERC 116, Temple University                   | 14:00 - 15:40        |
|         | Coffee Break                                  |                      |
| 16:00   | Discussion - Afternoon Session Part 2 / Day 3 |                      |
| 17:00   |                                               |                      |
|         | SERC 116, Temple University                   | 16:00 - 17:40        |

#### Bernd Surrow

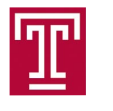

### Breakfast / Coffee Breaks:

• Breakfast: 08:00 AM every day

outside SERC 110A!

• Coffee Breaks: Morning (10:10 AM)

and Afternoon (03:40 PM) breaks

outside SERC 110A!

Lunch: There are plenty of lunch places!

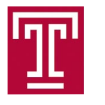

### Lunch

### Campus Map

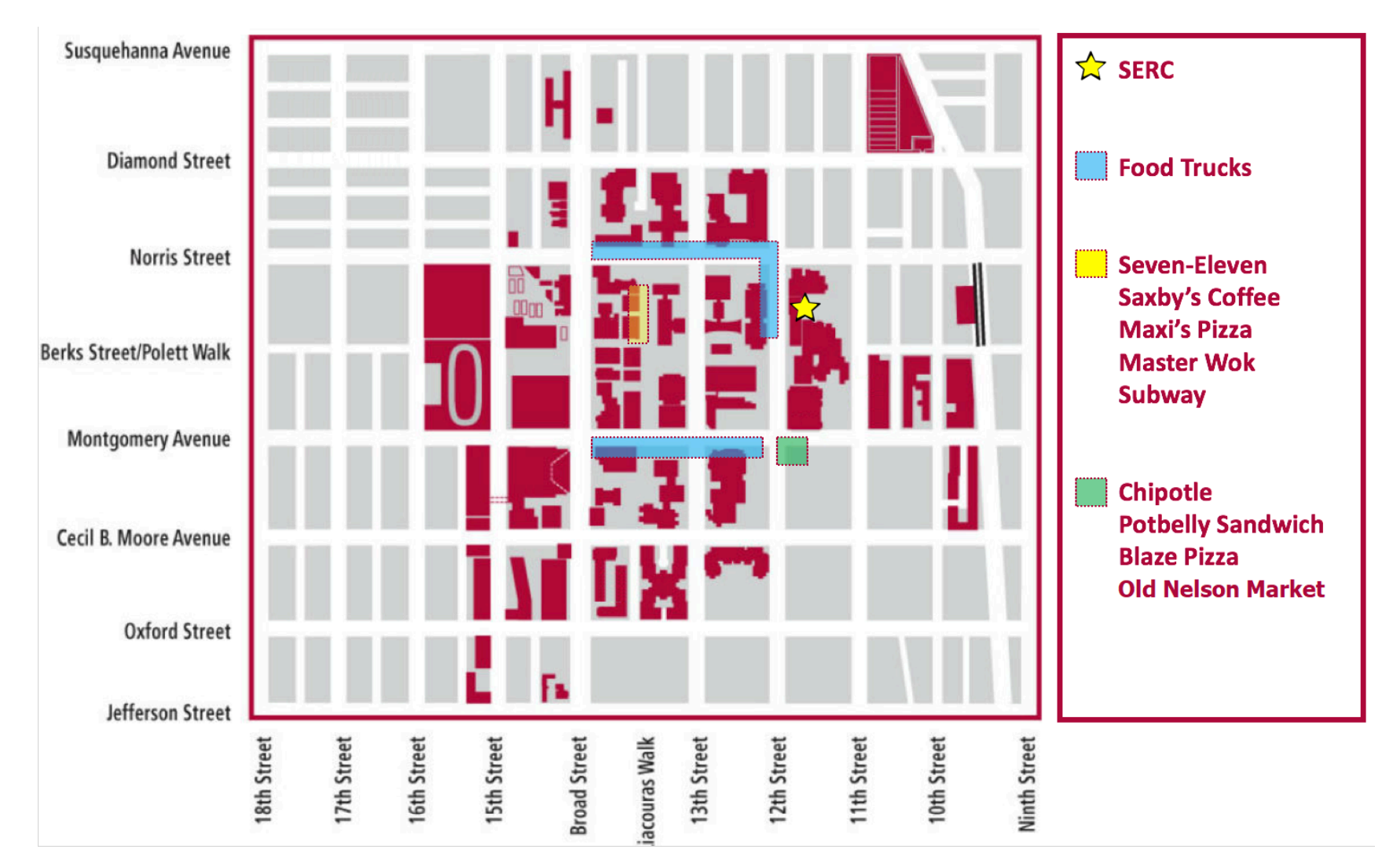

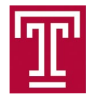

### Water

### □ If you are thirsty...:

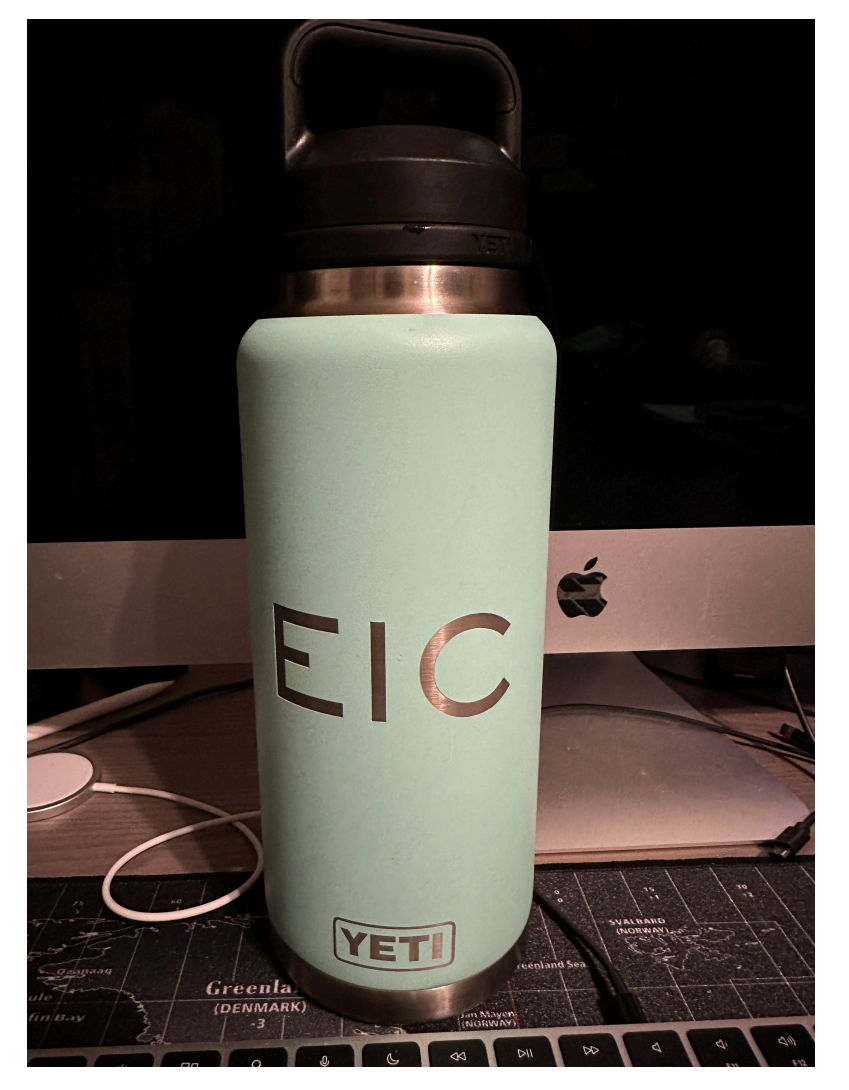

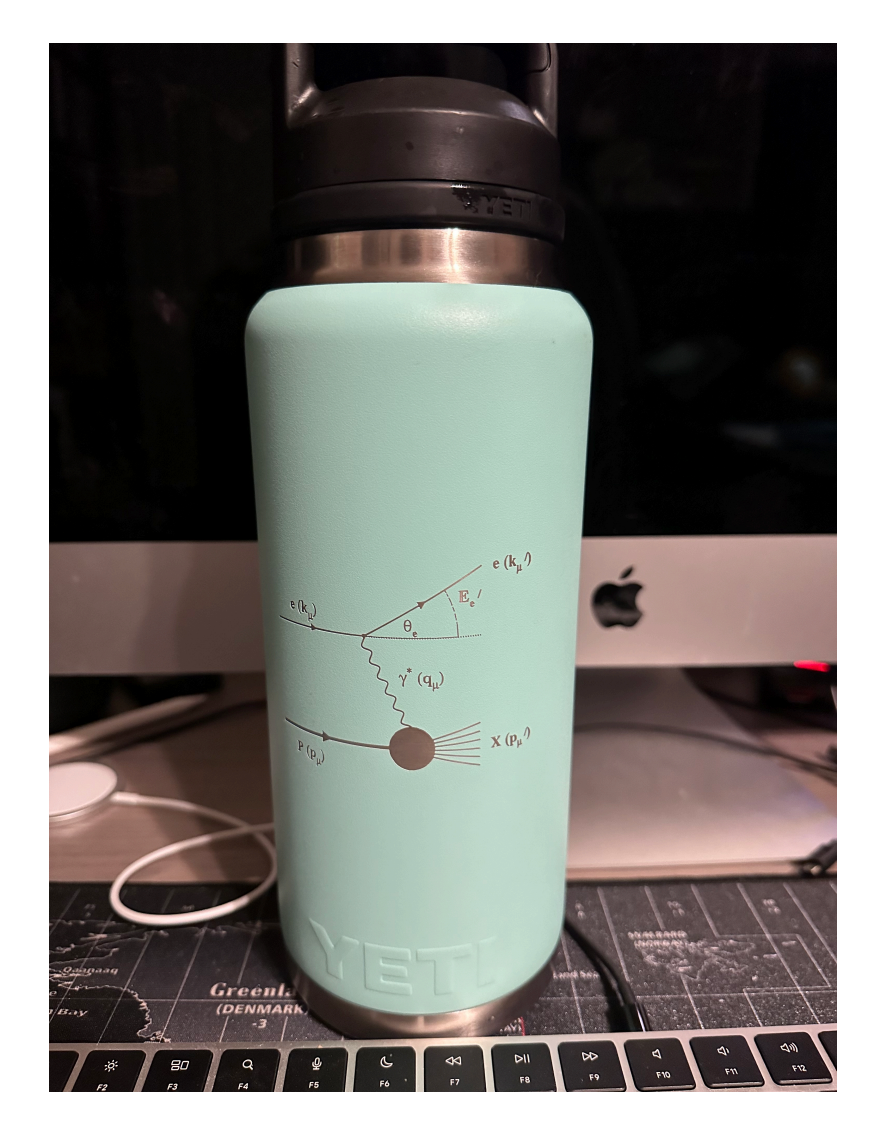

Fill your favorite bottle outside in one of our filling stations!

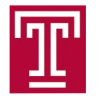

Lot's of wonderful dinner restaurants in

Center City area:

- Chinese in China Town
- O Greek
- O Pizza
- Cuban
- O German
- O Philly Cheese Steak
- O Japanese
- O Thai food
- Steak houses

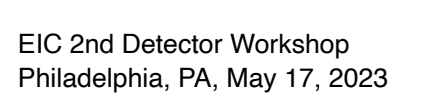

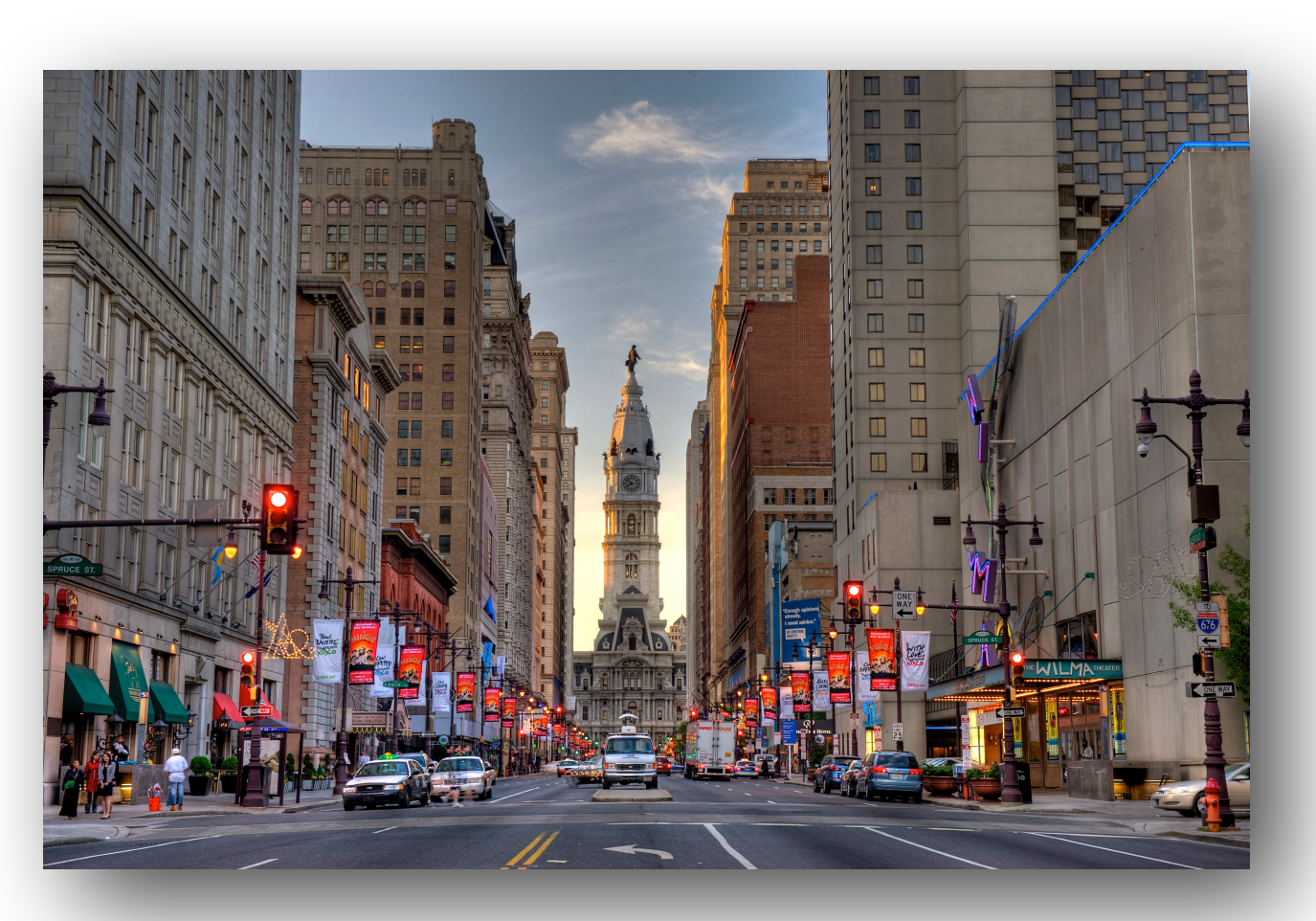

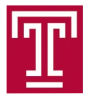

- All sessions will be live broadcasted using ZOOM.
- Wireless Instructions:
  - O Option 1: Use eduroam

Select the wireless network eduroam and login with your home institution credentials, i.e. your username and password from your home institution.

O Option 2: Obtain temporary username / password using your cell phone

Temple's wireless network tusecurewireless requires a username and a password to connect to. If you have a Temple username and password, use them. Your username is your 10 digit cell phone number. Your password is obtained as follows:

- □ Step 1: On your laptop or phone close all browsers.
- □ Step 2: Connect to wireless network tuguestwireless.
- □ Step 3: Open a browser and register using your cell phone.
- □ Step 4: Your password is received as a text message on your cell phone.
- After this, connect to wireless network tusecurewireless and login using your assigned username and password.
  For longer access periods, repeat as needed!

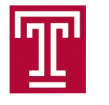

## Thank YOU

Big Thanks to my
 research group and
 administrative
 staff!

Let me know if you need a quite space to work!

Enjoy yourself this week in Philadelphia!

UBLETRE

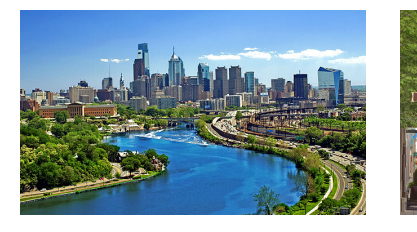

EIC 2nd Detector Workshop Philadelphia, PA, May 17, 2023

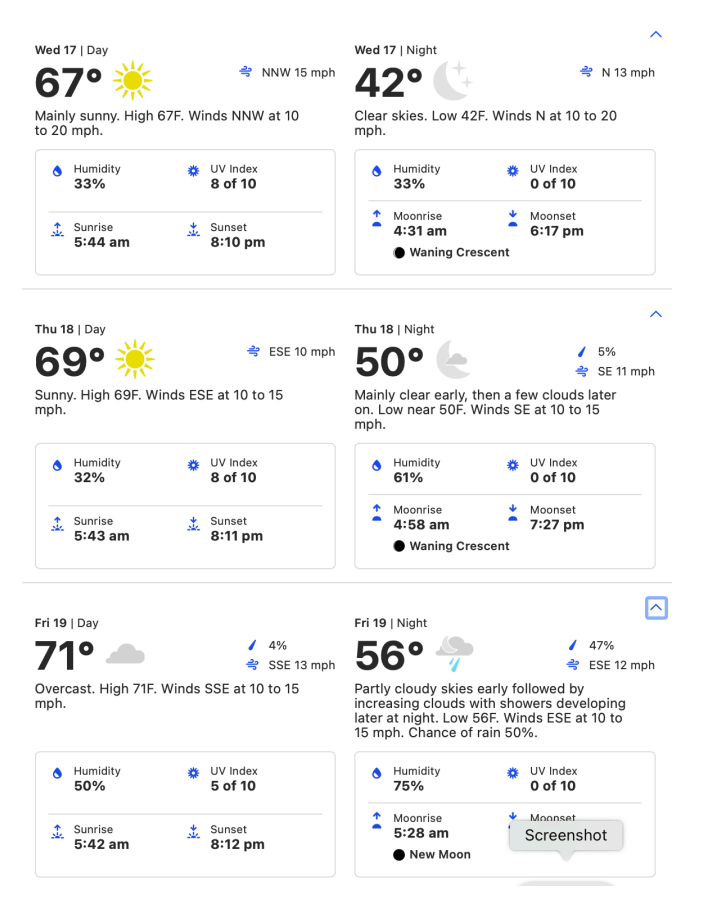

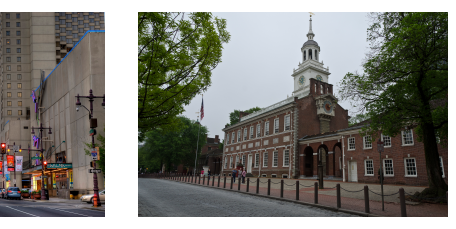

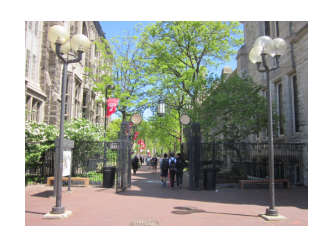

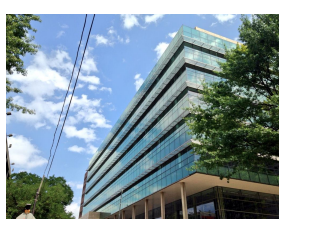

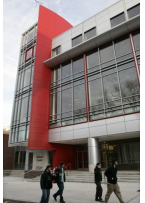

Bernd Surrow